「メール」の設定(POP)は、以下の手順で設定してください

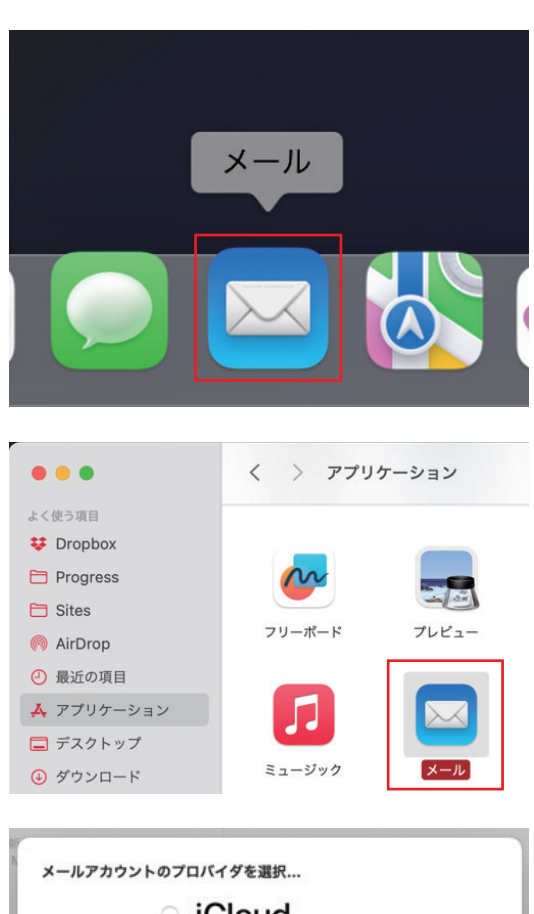

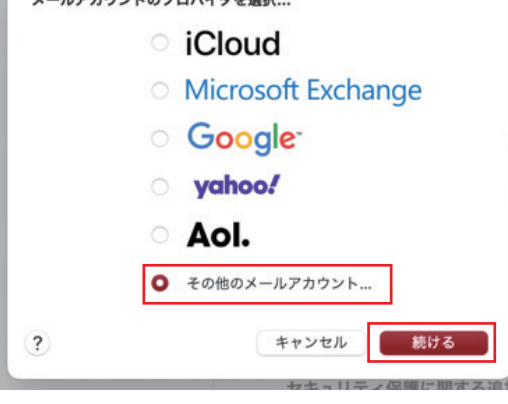

| <ul> <li></li></ul> | <b>フントを追加</b><br>カしてください: |
|---------------------|---------------------------|
| 名前:                 | John Appleseed            |
| メールアドレス:            | name@example.com          |
| パスワード:              | 必須                        |
| キャンセル               | 戻る サインイン                  |

画面下部の「Dock」から「メール」を起動します。

「Dock」に「メール」がない場合は、 メニューバーの「移動」から「アプリケーション」を 選択し、「メール」を起動します。

「その他のメールアカウント…」を選択します。 [続ける] をクリックします。

[メールアカウントを追加] 画面が表示されます。 以下を参照して各項目を設定し、[次へ] をタップします。

- ・名前
- メールの送信者として相手に通知される名前を入力
- ・メール メールアドレスを入力
- ・パスワード メールパスワードを入力

入力後、サインインをクリックします。

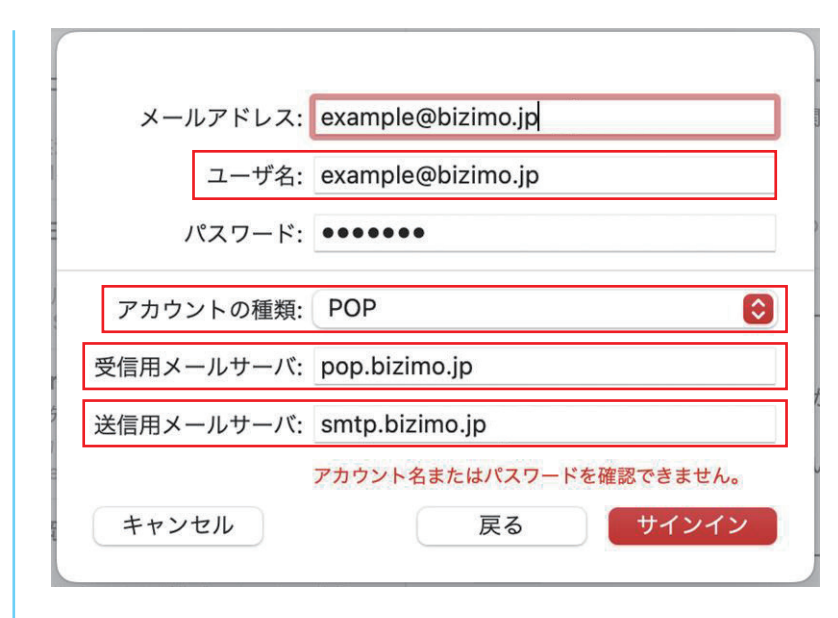

- ・ユーザ名 メールアドレスを入力
- アカウントの種類
   POPを選択
- ・受信用メールサーバ
   pop.bizimo.jp
- ・送信用メールサーバ
   smtp.bizimo.jp

■このアカウントで使用するアプリケーションを選択してくださいと表示された場合

| このアカウントで使用するアプリケーションを選択してください:                                                                                                    | 「メール」にチェックを入れ「完了」をクリックします。<br>※「メモ」は任意で選択してください。                                                                                    |
|----------------------------------------------------------------------------------------------------|----------------------------------------------------------------------------------------------------|
| 🗹 🚞 ×ŧ                                                                                                    |                                                                                                    |
| キャンセル 戻る 完了                                                                                                    |                                                                                                    |
| メールについて                                                                                                    | メニューバーの「メール」から<br>「設定…」を選択します。                                                                                                    |
| 設定 発,                                                                                                    |                                                                                                    |
| アカウント                                                                                                    |                                                                                                    |
| アカウントを追加                                                                                                    |                                                                                                    |
| アカウント         シール       アカウント         シール       アカウント         シール       アカウント         シール       アカウント         シール       アカウント         シール       アカウント         シール       アカウント         シール       アカウント         シール       アカウント         シール       アカウント         シール       アカウント         シール       アオウシト       シール         シール       アオウシト       シール       アオウシト       シール         シール       パール       アオウシト       シール       シール       シール       シール         シール       Mailo       シール       シール | [アカウント] ボタンをクリックします。<br>先ほど作成したアカウントを選択します。<br>「アカウント情報」が選択されていることを確認します。<br>「メールアドレス」のプルダウンメニューに、<br>追加したいメールアドレスが選択されていることを確認します。 |
| ?                                                                                                    |                                                                                                    |

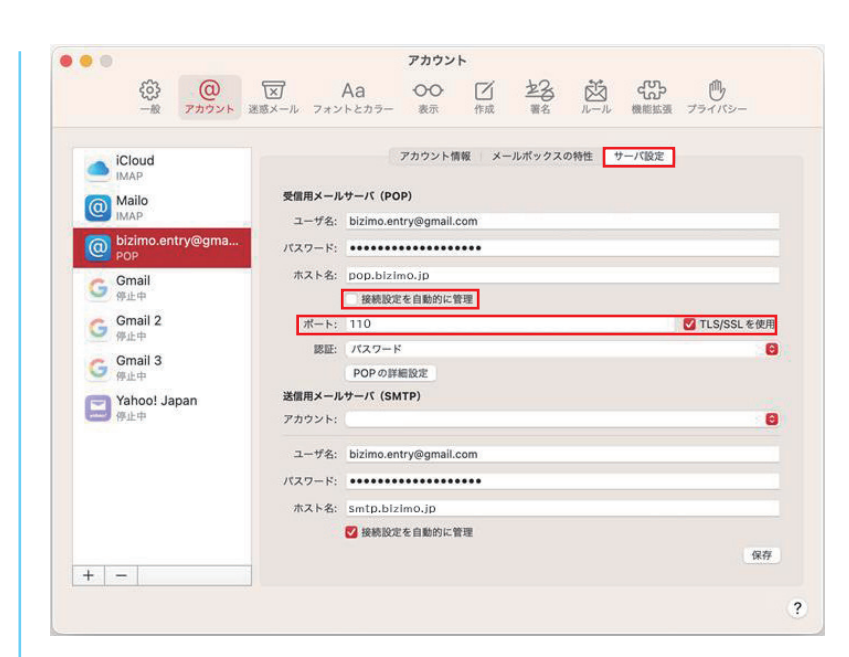

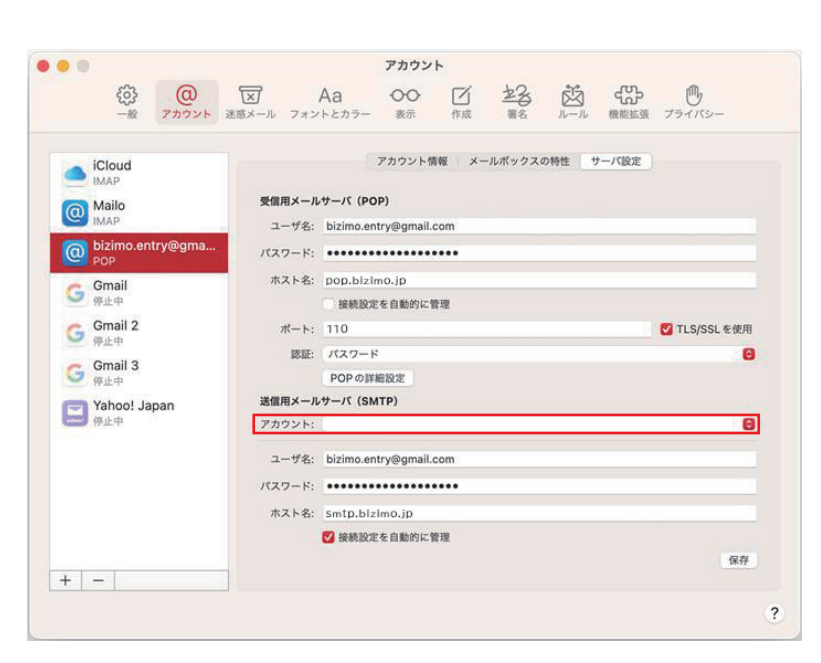

■受信用メールサーバ(POP) [サーバ設定] ボタンをクリックします。 「接続設定を自動的に管理」のチェックを外します。 「TLS/SSLを使用」をチェックし、 「ポート」に110と入力します。

「送信用メールサーバ」のプルダウンメニューを表示し、 追加したいメールアドレスが選択されていることを 確認します。

[SMTPサーバリストを編集] をクリックします。

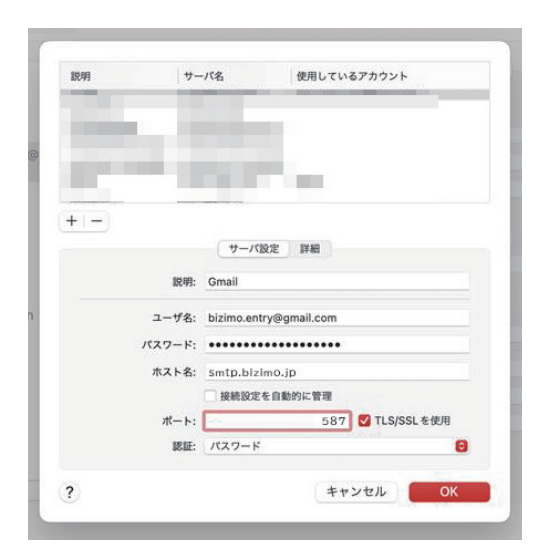

## ■送信用メールサーバ(SMTP)

先ほど作成したアカウントが選択されていることを確認します。

「サーバ設定」が選択されていることを確認します。

「ユーザ名」にメールアドレスが入力されていることを確認します。

パスワードに「メールパスワード」を入力します。

「ホスト名」に「smtp.bizimo.jp」が入力されていることを確認します。 「接続設定を自動的に管理」のチェックを外します。

「TLS/SSLを使用」をチェックし、「ポート」に465と入力します。 「認証」が「パスワード」になっていることを確認します。

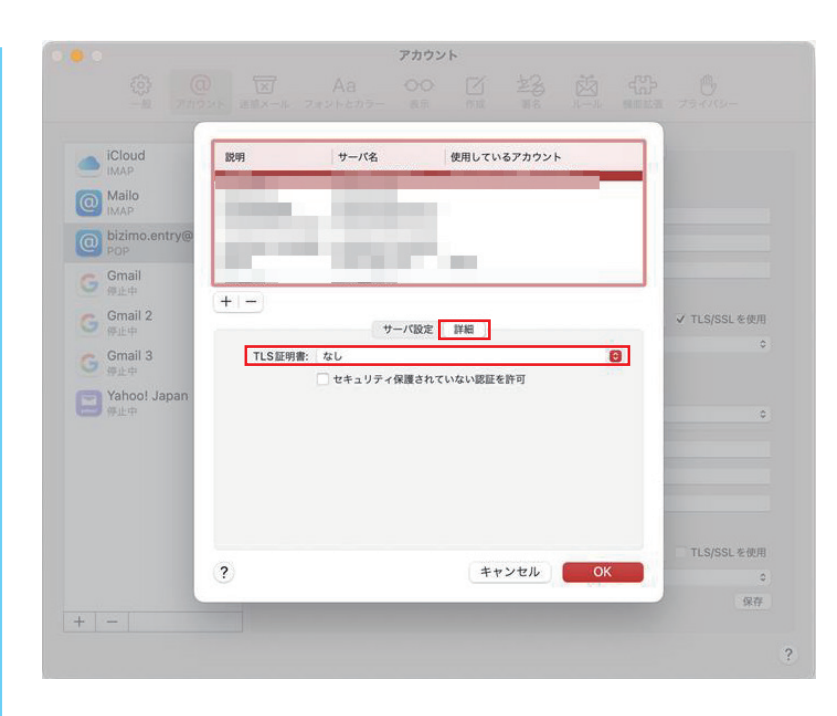

[詳細] をクリックします。 「TLS証明書」がなしになっていることを確認します。 [OK] をクリックします。

左上の [閉じる] ボタンをクリックします。 以上で、設定は完了です。